| Impacted Business Area | Acquisition                           |
|------------------------|---------------------------------------|
| NBS Role               | Buyer-Acquisition, Buyer-Contract     |
| File Name              | Create a Task- Delivery Order from an |
| r ne manie             | External Award                        |
| Last Modified          | 5/9/2014                              |
| Document Controller    | NBS Change Management                 |
| Status                 | FINAL                                 |

# **Create a Task- Delivery Order from an External Award**

#### **Background:**

Buyers should use the following navigational aid to order from contracts and agreements maintained outside of NIH PRISM. This guide will outline the steps necessary to issue an order against an external award and report it successfully to DCIS/FPDS.

#### **Concept:**

This document provides the steps required to create a BPA Call against the Health and Human Services (HHS) and General Service Administration Federal Strategic Sourcing Blanket Purchase Agreements (BPA) against strategic sourcing Blanket Purchasing Orders (BPAs).

#### **Additional Information:**

Most NBS step by step process instructions (computer-based training or Navigations) begin with the presumption that the user has first located the appropriate NBS Portal page and has then accessed the NBS Production link for the appropriate business area. For assistance with this process see the NBS Log On Instructions portlets within the NBS Share Point Portal pages.

All references to "clicking" or other mouse actions are written with the presumption that the user's mouse has a right hand configuration.

For supportive information on how to view recorded simulations of this process using User Productivity Kit (UPK) go to the NBS Portal pages, NBS Support Resources portlet, Simulations and Computer Based Training link. Open the Introduction to UPK link.

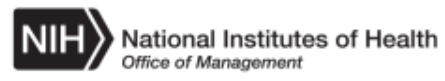

#### Procedure

| PRISM                                                                                                |                                                                                                    |                    | He                                                                     | lp i My Profile i                                                                    | Sign Out 🔺  |
|----------------------------------------------------------------------------------------------------|----------------------------------------------------------------------------------------------------|--------------------|------------------------------------------------------------------------|--------------------------------------------------------------------------------------|-------------|
| Welcome COURTNEY A BRACEY                                                                            |                                                                                                    |                    | i 🖉                                                                    | 1 (1)                                                                                | 02          |
| Quick Open: 60 C                                                                                     | Create Document:                                                                                                    | HOME<br>Go         | INBOX TASKS                                                            | DOCS REPORTS                                                                         | UTILITIES   |
| Inbox     There are no messages in your inbox.     Workload (2)     Assigned Date Requisition Number | Delivery/Task Order<br>Recent Doct<br>Purchase Order<br>DO/TO: HHSP23320100005WB/HHSN2<br>(BASE/In Progress)<br>TEST Stuff | 63201300005U       | Quick Li     Contract Cl     Excluded Pa     Federal Bus     GSA Advan | nks<br>necklist for Using ARRA<br>arties List System<br>iness Opportunities<br>tage! | ▲<br>Funds  |
| 08/13/2013 2752786 0<br>08/12/2013 2752671 0                                                         |                                                                                                    |                    | NBS Acquis<br>PPIRS<br>Wage Deter                                      | ition Document Numbe                                                                 | r Search    |
| You have no tasks due in the next 7 days.                                                            |                                                                                                    |                    | Regulation<br>FAR                                                      | ion Databases<br>Current Through<br>FAR FAC 2005-66 Ap                               | ril 1, 2013 |
|                                                                                                    |                                                                                                    |                    | HHSAR                                                                  | F.R. Mar 9, 2005                                                                     |             |
|                                                                                                    |                                                                                                    |                    | You currentl<br>Click here to                                          | nformation<br>y do not have a proxy<br>configure.                                    |             |
| ©2012 Compusearch Software Systems, Inc. All right                                                   | ts reserved.                                                                                                    | Accessibility Tool | s A                                                                    | bout PRISM v. 71.70.05.0                                                             | 02.COTS.004 |
|                                                                                                    |                                                                                                    |                    |                                                                        |                                                                                      |             |
|                                                                                                    |                                                                                                    |                    | Local intranet   Protecte                                              | d Mode: On 🛛 🖗 🗸                                                                     | 100% -      |
|                                                                                                    |                                                                                                    |                    |                                                                        |                                                                                      |             |

| Step |                                                                                              |
|------|----------------------------------------------------------------------------------------------|
| 1.   | From the Prism Home Page click the <b>Delivery/Task Order</b> list item. Delivery/Task Order |
| 2.   | Click the <b>Go</b> button.                                                                  |

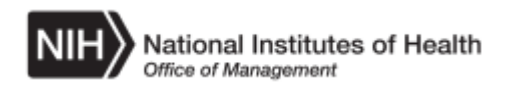

| DDICM | ?                                               |
|-------|-------------------------------------------------|
| PRISM | Document Create                                 |
|       | Document Type                                   |
|       | Delivery / Task Order                           |
|       | Contract Number                                 |
|       | External Contract                               |
|       |                                                 |
|       | Create From                                     |
|       | Requisition                                     |
|       | Delivery / Task Order Numbering Masks           |
|       | OD/OLAO TO/DO off Internal Contracts (HHSN263#) |
|       | Section Template                                |
|       | (None)                                          |
|       | Continue Cancel                                 |
|       |                                                 |
|       |                                                 |
|       |                                                 |
|       |                                                 |
|       |                                                 |
|       |                                                 |
|       |                                                 |
|       |                                                 |
| 2     |                                                 |
| Done  | j j j j j j j j j j j j j j j j j j j           |

| Step |                                                                                                    |
|------|----------------------------------------------------------------------------------------------------|
| 3.   | <ul> <li>The Document Create Screen will display. On this screen you will need to:</li> <li>1. Click box next to the External Contract field</li> <li>2. Input the External BPA # into the Contract Number Field and,</li> <li>3. Select the numbering mask for the Delivery task order for the corresponding fiscal year.</li> <li>Note: Create from a Requisition is a default value. The selection of the appropriate requisition is also required.</li> <li>The following steps detail the process required to complete the Document Create Screen.</li> </ul> |
| 4.   | Click the Contract Number External Contract option.                                                                                                    |
| 5.   | Click in the Contract Number field.                                                                                                    |
| 6.   | Enter the desired information into the <b>Contract Number</b> field. Enter a valid value e.g. " <b>HHSP23320100005WB</b> ".                                                                                                    |

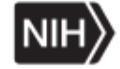

| Step |                                                                                                   |
|------|---------------------------------------------------------------------------------------------------|
| 7.   | Click the Delivery / Task Order Numbering Masks list.                                             |
| 8.   | Point to the <b>FY13 OD/OLAO TO/DO off External Contracts</b> ( <b>HHSN2632013#U</b> ) list item. |
| 9.   | Click the Continue button. Continue                                                               |

| Search Criteria        |   |                                     |           |
|------------------------|---|-------------------------------------|-----------|
| Requisition Number     |   |                                     |           |
|                        |   |                                     |           |
| Site                   |   |                                     |           |
| OD/OLAO                | - |                                     |           |
| Include Related Sites: |   |                                     |           |
| Requisitioner _        |   |                                     |           |
| Buyer _                |   |                                     |           |
| BRACEYCA_NIH           |   |                                     |           |
| Originating Office     |   |                                     |           |
|                        |   |                                     |           |
| Released Date Range    |   |                                     |           |
| Start Date             |   |                                     |           |
| End Date               |   |                                     |           |
| Sort by                |   |                                     |           |
|                        |   |                                     |           |
|                        |   |                                     |           |
| Results per Page       |   |                                     |           |
| 5 -                    |   |                                     |           |
|                        |   |                                     |           |
|                        |   |                                     |           |
|                        |   |                                     |           |
|                        | 1 |                                     |           |
| Done                   |   | Local intranet   Protected Mode: On | 🖓 🗸 🔍 100 |

| Step |                                                                                                    |
|------|----------------------------------------------------------------------------------------------------|
| 10.  | The search screen will display.<br>Enter the desired information into the <b>Requisition Number</b> field. Enter a valid value e.g. "2906019". |
| 11.  | The Requisition will appear on the right side of the screen Click the Y link next to the desired Requisition Number. $$                        |
| 12.  | The Line Item Selection will appear on the bottom section of the screen.<br>Click the 1 checkbox next to the desired Line Item number.         |

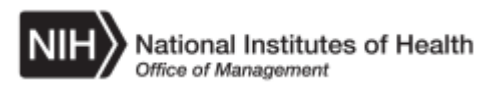

| Step |                                                                                   |
|------|-----------------------------------------------------------------------------------|
| 13.  | Click the <b>Create</b> button.                                                   |
|      | Create                                                                            |
| 14.  | The General Information screen will display .Fields may pre-populate with         |
|      | data from the prior screens.                                                      |
|      | <b>NOTE:</b> Every field on this screen needs to be filled with the corresponding |
|      | data. After the selection of each value the General Information screen will       |
|      | display. In this example the sample values are:                                   |
|      | Invoice Office: INV-OFM                                                           |
|      | Vendor: <i>Contemporaries</i>                                                     |
|      | Contracting Officer: Gregory Holliday                                             |
|      | Period of Performance: 9/12/13 to 9/11/14                                         |
|      | The following steps show how to complete this screen.                             |

| DRISM                             | Route Delete Cancel FPDS Renumber 🖴 ?                                                                               |
|-----------------------------------|----------------------------------------------------------------------------------------------------|
| FRISH                             | Delivery/Task Order Information                                                                                     |
| Delivery/Task Orde                | Order Number: HHSN263201300072U Stage: Award Obligation: \$4,000.00                                                 |
|                                   | Contract Number: HHSP23320100005WB Net View: Off Total Amount without Options: \$4,000.00                           |
| Main                              | Version: BASE-In Progress Vumber of Items: 1 Total Amount: \$4.000.00                                               |
| General                           |                                                                                                    |
| Additional Info                   |                                                                                                    |
| Funds Tracking                    |                                                                                                    |
| Text                              | External Contract Number: HHSP23320100005WB                                                                         |
| Payments                          | Requisition Number: 2906019                                                                                         |
| Summary                           |                                                                                                    |
| Items                             | Award Date: 09/12/2013                                                                                              |
| Vendor                            | Effective Date: 09/12/2013                                                                                          |
| Synopsis                          | Admin Office: ADM-OD/OLAO Edit                                                                                      |
| Package                           | Issuing Office: IO-OD/OLAO Edit                                                                                     |
| Supporting Docs                   | Invoice Office: INV-OFM                                                                                             |
| Summary Report                    | Vendor: 1108183 CONTEMPORARIES INC:1108183                                                                          |
| Protests                          | Buyer: BRACEYCA_NIH                                                                                                 |
| Claims                            |                                                                                                    |
| Validations                       |                                                                                                    |
| Route History                     |                                                                                                    |
| Status History                    | Period of Performance:  09/12/2013 🛛 🕸 to  09/11/2014 🖉 🖻                                                           |
| Notifications                     |                                                                                                    |
| Suspense Items                    |                                                                                                    |
| Ownership                         |                                                                                                    |
| Navigator                         |                                                                                                    |
| Return to Home                    |                                                                                                    |
|                                   |                                                                                                    |
| •                                 |                                                                                                    |
| https://nbrssdev.cit.nih.gov:8813 | 3/prism/deliveryorder/nav/nav.asp?option=general&submit=yes# 🔰 🔰 🚺 Local intranet   Protected Mode: On 👘 🐴 🔍 100% 👻 |

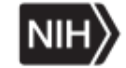

| Step |                                                                                                    |
|------|----------------------------------------------------------------------------------------------------|
| 15.  | Click the Additional Info link.<br>Additional Info                                                                                                    |
| 16.  | The Additional Information screen will display. Some of the Additional<br>Information fields may pre-populate with data values input in prior screens.<br>The required fields and the sample values for them are :                                                                                                    |
|      | NAICS code: 541611<br>Payment Office:OA OLAO-BR-1<br>Invoice Matching: 3-Way<br>Contracting Procedures:                                                                                                    |
|      | <b>NOTE:</b><br>In order for 2-Way invoices to be routed for approval and paid, an Institute or Center specific Central Point of Distribution (CPD) must be selected from the "Payment Office" field in PRISM for all 2-Way Awards. Completion of the field will not impact a 3- way award.<br>The following steps show how to complete this screen. |

| PRISM              | Route Delete Cancel FPDS Renumbe         | r 📕 ?                                                  |   |
|--------------------|------------------------------------------|--------------------------------------------------------|---|
| Delivery/Task Orde | Order Number: HHSN263201300072U          | Stage: Award Obligation: \$4,000.00                    | • |
|                    | Contract Number: HHSP23320100005WB       | Net View: Off Total Amount without Options: \$4,000.00 |   |
| Main               | Version: BASE-In Progress -              | Number of Items: 1 Total Amount: \$4.000.00            | • |
| General            |                                          | • • • • • • • • • • • • • • • • • • •                  |   |
| Additional Info    | Additional Information                   |                                                        | • |
| Funds Tracking     | NTP / Vendor Signed On:                  |                                                        | - |
| Text               | Site:                                    | OD/OLAO                                                |   |
| Payments           | Project Title:                           |                                                        |   |
| Summary            | Confirmed With:                          |                                                        |   |
| Items              | Defense Van Tert                         |                                                        |   |
| Vendor             | Reference Your Text:                     |                                                        |   |
| Synopsis           | NAICS Code:                              | (None) <u>Clear</u>                                    |   |
| Package            | Size Standard:                           | (None)                                                 |   |
| Supporting Docs    | Payment Office:                          |                                                        |   |
| Summary Report     | Originating Office:                      | ORACLE Edit                                            |   |
| Protests           | Is this an IT-related purchase?:         | No 💌                                                   |   |
| Claims             | Potential Amount:                        |                                                        |   |
| Validations        | Supplies or Services:                    | •                                                      |   |
| Route History      | Construction:                            | No 💌                                                   |   |
| Status History     | GWAC / GSA Purchase:                     |                                                        |   |
| Notifications      | 6F - Performance-Based Service Acq:      | (Select)                                               |   |
| Suspense Items     | 6L - Cost Acctg Standards Clause:        | (Select)                                               |   |
| Ownership          | 6N - Purchase Card Payment Method:       | (Select) •                                             |   |
| Navigator          | 8L - Recovered Materials/Sustainability: | (Select)                                               |   |
| Return to Home     | 10H - Commercial Item Acq. Procedures:   | (Select)                                               |   |
|                    | 114 CO's Determination of Rus Size       | (Select)                                               | • |
| Done               |                                          | 📢 Local intranet   Protected Mode: On 🖉 👻 100% 👻       |   |

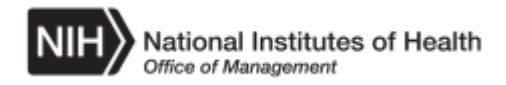

| Step |                                     |
|------|-------------------------------------|
| 17.  | Click the NAICS Code LOV () button. |
|      |                                     |

| ?                                                             |                                                    |
|---------------------------------------------------------------|----------------------------------------------------|
| NAICS Code Selection                                          |                                                    |
| Search: Code For                                              | Display Cancel                                     |
| Max Results: 100 V Results per Page: 10 V                     |                                                    |
| Max results. 100 Tresults per rage. 10                        |                                                    |
| Selection Criteria                                            |                                                    |
| Code Description                                              | Size Standard                                      |
| <u>111110</u> Soybean Farming                                 | \$0.75                                             |
| 111120 Oilseed (except Soybean) Farming                       | \$0.75                                             |
| 111130 Dry Pea and Bean Farming                               | \$0.75                                             |
| 111140 Wheat Farming                                          | \$0.75                                             |
| 111150 Corn Farming                                           | \$0.75                                             |
| 111160 Rice Farming                                           | \$0.75                                             |
| <u>111191</u> Oilseed and Grain Combination Farming           | \$0.75                                             |
| 111199 All Other Grain Farming                                | \$0.75                                             |
| 111211 Potato Farming                                         | \$0.75                                             |
| <u>111219</u> Other Vegetable (except Potato) and Melon Farmi | ing \$0.75                                         |
| Next Page 1 of 10 (Too many results: Only 100 retr            | ieved. Use Search options to limit results.)       |
|                                                               |                                                    |
|                                                               |                                                    |
|                                                               |                                                    |
|                                                               |                                                    |
|                                                               |                                                    |
|                                                               |                                                    |
|                                                               |                                                    |
|                                                               |                                                    |
|                                                               |                                                    |
|                                                               |                                                    |
|                                                               |                                                    |
|                                                               |                                                    |
|                                                               |                                                    |
| Done                                                          | 📢 Local intranet   Protected Mode: On 🛛 🖓 👻 100% 🔹 |
|                                                               |                                                    |

| Step |                                                                                                    |
|------|----------------------------------------------------------------------------------------------------|
| 18.  | Enter the desired information into the <b>For:</b> field. Enter a valid value e.g. " <b>541611</b> ". |
| 19.  | Click the <b>Display</b> button.<br>Display                                                           |

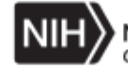

| Nuclei Code       For: 541611       Display       Cancel         Max Results:       100       Results per Page:       10         Code       Description       Size Standard         541611       Administrative Management and General Management Consulting Services \$14.0         Page 1 of 1       (1 results found)         20re       Que tool intenst   Potested Mode: On         False       False                                                                                                    | ?                    |                               |                          |             |                                     |  |
|----------------------------------------------------------------------------------------------------|----------------------|-------------------------------|--------------------------|-------------|-------------------------------------|--|
| Operating Tools       Point Provide Tools         Max Results       100 Results per Page:       10 Results         Code       Description       Size Standard         541611       Administrative Management and General Management Consulting Services \$14.0       Page 1 of 1 (1 results found)         Page 1 of 1 (1 results found)       Image: Tools and tools and tools an                                                                                                    | NAICS Code Selection | on                            |                          | Display     | Cancel                              |  |
| Code       Description       Size Standard         541611       Administrative Management and General Management Consulting Services \$14.0         Page 1 of 1 (1 results found)         Open         Open 2010         Open 2010         Open 2010         Open 2010         Open 2010         Open 2010         Open 2010         Open 2010         Open 2010         Open 2010         Open 2010         Open 2010         Open 2010         Open 2010         Open 2010                                                                                                    | Max Results: 1       | 00 V Results per Page: 10 V   |                          | Diopidy     | Guilder                             |  |
| Code       Description       Size Standard         541611       Administrative Management and General Management Consulting Services \$14.0         Page 1 of 1 (1 results found)       11 (1 results found)         Size Standard       11 (1 results found)         Size Standard       11 (1 results found)         Size Stan                                                                                                    |                      |                               |                          |             |                                     |  |
| 541611       Administrative Management and General Management Consulting Services \$14.0         Page 1 of 1 (1 results found)                                                                                                    | Code Descrip         | otion                         |                          |             | Size Standard                       |  |
| Page 1 of 1 (1 results found)                                                                                                    | 541611 Admin         | istrative Management and Gene | ral Management Consultir | ng Services | \$14.0                              |  |
| Done                                                                                                    | Page 1 of 1          | (1 results found)             |                          |             |                                     |  |
| Done                                                                                                    |                      |                               |                          |             |                                     |  |
| Done                                                                                                    |                      |                               |                          |             |                                     |  |
| Done Generated Mode: On 🍕 - 🍕 100% - J                                                                                                    |                      |                               |                          |             |                                     |  |
| Done                                                                                                    |                      |                               |                          |             |                                     |  |
| Done                                                                                                    |                      |                               |                          |             |                                     |  |
| Done                                                                                                    |                      |                               |                          |             |                                     |  |
| Done                                                                                                    |                      |                               |                          |             |                                     |  |
| Done                                                                                                    |                      |                               |                          |             |                                     |  |
| Done                                                                                                    |                      |                               |                          |             |                                     |  |
| Done                                                                                                    |                      |                               |                          |             |                                     |  |
| Done                                                                                                    |                      |                               |                          |             |                                     |  |
| Done                                                                                                    |                      |                               |                          |             |                                     |  |
| Done                                                                                                    |                      |                               |                          |             |                                     |  |
| Done                                                                                                    |                      |                               |                          |             |                                     |  |
| Done View Conal Intranet   Protected Mode: On View Conal View Conal View Cona |                      |                               |                          |             |                                     |  |
| Done 이 이 이 이 이 이 이 이 이 이 이 이 이 이 이 이 이 이 이                                                                                                    |                      |                               |                          |             |                                     |  |
|                                                                                                    | Done                 |                               |                          |             | Local intranet   Protected Mode: On |  |

| Step |                                                                                                    |
|------|----------------------------------------------------------------------------------------------------|
| 20.  | A link for the corresponding NAICS code will display.<br>Click the <b>541611</b> link.<br><u>541611</u> |

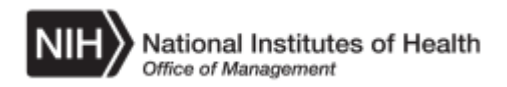

| Delivery/Task Orde       Order Number: HHSN263201300072U       Stage: Award       Obligation: \$4,000.00         Main       Version: BASE-In Progress V       Number of Items: 1       Total Amount without Options: \$4,000.00         General       Additional Info       Additional Information       Additional Information       Yersion: BASE-In Progress V       Number of Items: 1       Total Amount: \$4,000.00         General       Additional Information       Yersion: BASE-In Progress V       Number of Items: 1       Total Amount: \$4,000.00         Additional Information       Additional Information       Yersion: BASE-In Progress V       Number of Items: 1       Total Amount: \$4,000.00         General       Additional Information       Yersion: BASE-In Progress V       Number of Items: 1       Total Amount: \$4,000.00         Additional Information       Version: BASE-In Progress V       Number of Items: 1       Total Amount: \$4,000.00         Additional Information       NTP / Vendor Signed On:        Vendor       Yersion: Status History       OD/OLAO         Payments       Discount       Status History       Confirmed With:        Clear       Supplies or Services: Vendor       Yersion: Status History       Originating Office: ORACLE       Edit         Subporting Docs       Originating Office: ORACLE       Vendor       Supplies or Services: Vendor       Yersion                                                                                                    | PRISM              | Route Delete Cancel FPDS Renumber        | er 📕 ?                                                                                                    |
|----------------------------------------------------------------------------------------------------|--------------------|------------------------------------------|----------------------------------------------------------------------------------------------------|
| Contract Number:       HHSP23320100005WB       Net View:       Off       Total Amount without Options:       \$4,000.00         Main       Version:       BASE-In Progress       Number of Items:       1       Total Amount without Options:       \$4,000.00         General       Additional Information       Additional Information       Additional Information         Funds Tracking<br>Text       NTP / Vendor Signed On:       Image: Contract Number:       Image: Contract Number:       Image: C                                                                                                    | Delivery/Task Orde | Order Number: HHSN263201300072U          | Stage: Award Obligation: \$4,000.00                                                                                                    |
| Main       Version:       BASE-In Progress       Number of Items; 1       Total Amount: \$4,000.00         General       Additional Information       Additional Information         Additional Information       NTP / Vendor Signed On:       Image: Construction of the state of the state of the                                                                                                    | -                  | Contract Number: HHSP23320100005WB       | Net View: Off Total Amount without Options: \$4,000.00                                                                                                    |
| General       Additional Information         Additional Info       Information         Additional Information       Site:         Funds Tracking       NTP / Vendor Signed On:         Text       Site:         Payments       OD/OLAO         Discount       Site:         Summary       Confirmed With:         Items       Reference Your Text         Vendor       NAICS Code:         Synopsis       Size Standard:         Supporting Docs       Originating Office:         Supporting Docs       Originating Office:         Supporting Docs       Originating Office:         Supporting Docs       Originating Office:         Supporting Docs       Originating Office:         Supporting Docs       Originating Office:         Supporting Docs       Originating Office:         Supplies or Services:       Notifications         Route History       Construction:         Validations       6F - Performance-Based Service Acq;         Suspense Items       6L - Cost Acctg Standards Clause;                                                                                                    | Main               | Version: BASE-In Progress -              | Number of Items: 1 Total Amount: \$4.000.00                                                                                                    |
| Additional Information         Funds Tracking         Text         Payments         Discount         Discount         Summary         Confirmed With:         Items         Reference Your Text.         Vendor         Synopsis         Size Standard:         Supporting Docs         Originating Office:         NH COMMERCIAL ACCTS         Edit         Supporting Docs         Originating Office:         Namary Report         Is this an IT-related purchase?:         No         Protests         Claims         Validations         Supplies or Services:         Y         Validations         Supplies or Services:         Notifications         6F - Performance-Based Service Acq;         Suspense Items         6L - Cost Acctg Standards Clause;                                                                                                    | General            |                                          | •                                                                                                    |
| Funds Tracking       NTP / Vendor Signed On:       Image: Construct on the system of the system of the syst | Additional Info    | Additional Information                   | <u>1</u>                                                                                                    |
| Text       Site:       OD/OLAO         Payments       Project Title:         Discount       Project Title:         Summary       Confirmed With:         Items       Reference Your Text:         Vendor       NAICS Code:         Synopsis       Size Standard:         Supporting Docs       Originating Office:         Supporting Docs       Originating Office:         Supporting Docs       Originating Office:         Vendor       Is this an IT-related purchase?:         No       Potential Amount:         Validations       Supplies or Services:         Route History       GWAC / GSA Purchase:         Notifications       6F - Performance-Based Service Acq;         Suspense Items       6L - Cost Acctg Standards Clause:                                                                                                    | Funds Tracking     | NTP / Vendor Signed On:                  |                                                                                                    |
| Payments       Project Title:         Discount       Confirmed With:         summary       Confirmed With:         Items       Reference Your Text:         Vendor       NAICS Code:         Synopsis       Size Standard:         Synopsis       Size Standard:         Package       Payment Office:         Supporting Docs       Originating Office:         Supporting Docs       Originating Office:         Summary Report       Is this an IT-related purchase?:         Protests       Is this an IT-related purchase?:         Validations       Supplies or Services:         Route History       GWAC / GSA Purchase:         Notifications       6F - Performance-Based Service Accq:         Suspense Items       6L - Cost Acctg Standards Clause:                                                                                                    | Text               | Site:                                    | OD/OLAO                                                                                                    |
| Discount       Confirmed With:         Items       Reference Your Text:         Vendor       NAICS Code:         Synopsis       Size Standard:         Synopsis       Size Standard:         Supporting Docs       Payment Office:         Supporting Docs       Originating Office:         Supporting Docs       Originating Office:         Summary Report       Is this an IT-related purchase?:         Protests       Is this an IT-related purchase?:         Claims       Potential Amount:         Validations       Supplies or Services:         Route History       GWAC / GSA Purchase:         Status History       6F - Performance-Based Service Accq:         Notifications       6L - Cost Acctg Standards Clause:                                                                                                    | Payments           | Project Title:                           |                                                                                                    |
| Summary       Committee with         Items       Reference Your Text.         Vendor       NAICS Code:         Synopsis       Size Standard:         Synopsis       Size Standard:         Supporting Docs       Payment Office:         Supporting Docs       Originating Office:         Supporting Docs       Originating Office:         Summary Report       Is this an IT-related purchase?:         Protests       Is this an IT-related purchase?:         Claims       Potential Amount:         Validations       Supplies or Services:         Route History       GWAC / GSA Purchase:         Status History       6F - Performance-Based Service Accq:         Notifications       6L - Cost Acctg Standards Clause:         Supperse Items       6L - Cost Acctg Standards Clause:                                                                                                    | Discount           | Confirmed With:                          |                                                                                                    |
| Reference Your Text:         Vendor       NAICS Code:       541611       Clear         Synopsis       Size Standard:       \$14.0         Package       Payment Office:       NIH COMMERCIAL ACCTS       Edit          Supporting Docs       Originating Office:       ORACLE       Edit          Supporting Docs       Originating Office:       ORACLE       Edit          Supporting Docs       Originating Office:       ORACLE       Edit          Supporting Docs       Originating Office:       ORACLE       Edit          Support       Is this an IT-related purchase?:       No •           Claims       Potential Amount:             Validations       Supplies or Services:       •            Route History       GWAC / GSA Purchase:             Notifications       6F - Performance-Based Service Acc;       (Select)       •          Suspense Items       6L - Cost Acctg Standards Clause:       (Select)       •                                                                                                    | Summary            | Conirmed with.                           |                                                                                                    |
| Vendor       NAICS Code: 541611       Clear         Synopsis       Size Standard: \$14.0         Package       Payment Office:       NIH COMMERCIAL ACCTS         Supporting Docs       Originating Office:       ORACLE         Summary Report       Is this an IT-related purchase?:       No •         Protests       Is this an IT-related purchase?:       No •         Claims       Potential Amount:                                                                                                    | Vondor             | Reference Your Text:                     |                                                                                                    |
| Synopsis       Size Standard: \$14.0         Package       Payment Office:         Supporting Docs       Originating Office:         Summary Report       Is this an IT-related purchase?:         Protests       Is this an IT-related purchase?:         Claims       Potential Amount:         Validations       Supplies or Services:         Route History       Construction:         Status History       GWAC / GSA Purchase:         Notifications       6F - Performance-Based Service Acq;         Suspense Items       6L - Cost Acctg Standards Clause:                                                                                                    | Vendor             | NAICS Code:                              | 541611 Clear                                                                                                    |
| Package       Payment Office:       NIH COMMERCIAL ACCTS       Edit          Supporting Docs       Originating Office:       ORACLE       Edit          Summary Report       Is this an IT-related purchase?:       No •         Protests       Potential Amount:          Validations       Supplies or Services:       •         Route History       Construction:       No •         Status History       GWAC / GSA Purchase:       •         Notifications       6F - Performance-Based Service Acq;       (Select)       •         Suspense Items       6L - Cost Acctg Standards Clause:       (Select)       •                                                                                                    | Synopsis           | Size Standard:                           | \$14.0                                                                                                    |
| Supporting Docs       Originating Office:       ORACLE       Edit         Summary Report       Is this an IT-related purchase?:       No         Protests       Potential Amount:       Image: Supplies or Services:         Claims       Supplies or Services:       Image: Supplies or Services:         Validations       Supplies or Services:       Image: Supplies or Services:         Route History       Construction:       No         Status History       GWAC / GSA Purchase:       Image: Supplies or Service Acq:         Notifications       6F - Performance-Based Service Acq:       (Select)       Image: Supplies or Service Acq:         Suspense Items       6L - Cost Acctg Standards Clause:       Image: Supplies or Service Acq:       Image: Supplies or Service Acq:                                                                                                    | Раскаде            | Payment Office:                          | NIH COMMERCIAL ACCTS Edit                                                                                                    |
| Summary Report       Is this an IT-related purchase?:       No         Protests       Is this an IT-related purchase?:       No         Claims       Potential Amount:       Image: Supplies or Services:       Image: Supplies or Services:         Validations       Supplies or Services:       Image: Supplies or Services:       Image: Supplies or Services:       Image: Supplies or Services:         Route History       Construction:       No       Image: Supplies or Services:       Image: Supplies or Services:         Status History       GWAC / GSA Purchase:       Image: Supplies or Service Acq:       Image: Supplies or Services:       Image: Supplies or Services:         Notifications       6F - Performance-Based Service Acq:       Image: Supplies or Services:       Image: Supplies or Services:       Image: Supplies or Services:         Suspense Items       6L - Cost Acctg Standards Clause:       Image: Service Acct Image: Service Acct I                                                                                                    | Supporting Docs    | Originating Office:                      | ORACLE Edit                                                                                                    |
| Protests       Is this affinitive parents of it.         Claims       Potential Amount.         Validations       Supplies or Services:         Route History       Construction:         Status History       GWAC / GSA Purchase:         Notifications       6F - Performance-Based Service Acq:         Suspense Items       6L - Cost Acctg Standards Clause:                                                                                                    | Summary Report     | Is this an IT-related nurchase?          |                                                                                                    |
| Claims       Potential Arriount.         Validations       Supplies or Services:         Route History       Construction:         Status History       GWAC / GSA Purchase:         Notifications       6F - Performance-Based Service Acq:         Suspense Items       6L - Cost Acctg Standards Clause:                                                                                                    | Protests           | Detential Amount                         |                                                                                                    |
| Validations     Supplies or Services:       Route History     Construction:       No •       Status History     GWAC / GSA Purchase:       Notifications     6F - Performance-Based Service Acq:     (Select)       Suspense Items     6L - Cost Acctg Standards Clause:     (Select)                                                                                                    | Claims             | Polential Amount.                        |                                                                                                    |
| Route History     Construction:     No       Status History     GWAC / GSA Purchase:     Image: Construction:       Notifications     6F - Performance-Based Service Acq:     (Select)       Suspense Items     6L - Cost Acctg Standards Clause:     (Select)                                                                                                    | Validations        | Supplies or Services:                    |                                                                                                    |
| Status History     GWAC / GSA Purchase:       Notifications     6F - Performance-Based Service Acq:     (Select)       Suspense Items     6L - Cost Acctg Standards Clause:     (Select)                                                                                                    | Route History      | Construction:                            | No 💌                                                                                                    |
| Notifications       6F - Performance-Based Service Acq:       (Select)         Suspense Items       6L - Cost Acctg Standards Clause:       (Select)                                                                                                    | Status History     | GWAC / GSA Purchase:                     |                                                                                                    |
| Suspense Items 6L - Cost Acctg Standards Clause: (Select)                                                                                                    | Notifications      | 6F - Performance-Based Service Acq:      | (Select)                                                                                                    |
|                                                                                                    | Suspense Items     | 6L - Cost Acctg Standards Clause:        | (Select)                                                                                                    |
| Ownership 6N - Purchase Card Payment Method: (Select)                                                                                                    | Ownership          | 6N - Purchase Card Payment Method:       | (Select) -                                                                                                    |
| Navigator 8L - Recovered Materials/Sustainability: (Select)                                                                                                    | Navigator          | 8L - Recovered Materials/Sustainability: | (Select)                                                                                                    |
| Return to Home 10H - Commercial Item Acg. Procedures: (Select)                                                                                                    | Return to Home     | 10H - Commercial Item Acg. Procedures:   | (Select)                                                                                                    |
| 110 CO's Determination of Bus Size (Select)                                                                                                    |                    | 114 CO's Determination of Bus Size       | (Select)                                                                                                    |
| Conn                                                                                                    |                    |                                          | Incel interpret   Protected Media On     Incel     Incel |

| Step |                                                |
|------|------------------------------------------------|
| 21.  | Click the <b>Payment Office LOV</b> () button. |
|      |                                                |

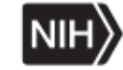

|   | ?                                  |                                           |                                     |                                  |   |
|---|------------------------------------|-------------------------------------------|-------------------------------------|----------------------------------|---|
| ľ | Payment Office Address Selec       | ction                                     |                                     |                                  |   |
|   | Search: Code                       | For:                                      | Display Cancel                      |                                  |   |
|   | Max Results: 100 -                 | Pesults per Page: 10 V Pegion: US GLB     |                                     |                                  |   |
|   | Max Nesults. 100                   | Results per l'age. [10 ] Region: [00_02b] | -                                   |                                  |   |
| ľ | Code                               | Name                                      | Address 1                           | Address 2                        | 1 |
|   | NLM COAC INV                       | Approved By, NLM COAC Invoice Notif       | Paid By: NIH Commercial Accounts Br | 2115 East Jefferson St, MSC 8500 | ī |
|   | OA OLAO-BR-1                       | Approved By, OA-OLAO - Branch 1           | Paid By: NIH Commercial Accounts Br | 2115 East Jefferson St, MSC 8500 | 1 |
|   | OA OLAO-BR-2                       | Approved By, OA-OLAO - Branch 2           | Paid By: NIH Commercial Accounts Br | 2115 East Jefferson St, MSC 8500 |   |
|   | OA OLAO-BR-3                       | Approved By, OA-OLAO - Branch 3           | Paid By: NIH Commercial Accounts Br | 2115 East Jefferson St, MSC 8500 |   |
|   | OA OLAO-BR-4                       | Approved By, OA-OLAO - Branch 4           | Paid By: NIH Commercial Accounts Br | 2115 East Jefferson St, MSC 8500 |   |
|   | OA OLAO-BR-5                       | Approved By, OA-OLAO - Branch 5           | Paid By: NIH Commercial Accounts Br | 2115 East Jefferson St, MSC 8500 |   |
|   | ORF OA INV(ORS)                    | Approved By, ORF/OA Invoice NIH/ORS       | Paid By: NIH Commercial Accounts Bi | 2115 East Jefferson St, MSC 8500 | 1 |
|   | TESTING RECEIVER                   | LOV NORMAN, ERIC D                        | lesung                              | a                                |   |
|   | Prev Page 4 of 4                   | (38 rocults found)                        |                                     |                                  |   |
|   | Fage 4 01 4                        | (So results round)                        |                                     |                                  |   |
|   |                                    |                                           |                                     |                                  |   |
|   |                                    |                                           |                                     |                                  |   |
|   |                                    |                                           |                                     |                                  |   |
|   |                                    |                                           |                                     |                                  |   |
|   |                                    |                                           |                                     |                                  |   |
|   |                                    |                                           |                                     |                                  |   |
|   |                                    |                                           |                                     |                                  |   |
|   |                                    |                                           |                                     |                                  |   |
|   |                                    |                                           |                                     |                                  |   |
|   |                                    |                                           |                                     |                                  |   |
|   |                                    |                                           |                                     |                                  |   |
|   |                                    |                                           |                                     |                                  |   |
|   |                                    |                                           |                                     |                                  |   |
|   | •                                  |                                           |                                     | 1                                | Þ |
| h | ttps://nbrssdev.cit.nih.gov:8813/p | orism/select/addr/addr_b.asp?tblkey=5923  | Local intranet   Prot               | ected Mode: On 🛛 🖓 🔹 🔍 100% 🔹    | 1 |
|   |                                    |                                           |                                     |                                  |   |
|   |                                    |                                           |                                     |                                  | - |

| Step |                                              |
|------|----------------------------------------------|
| 22.  | Click the OA OLAO-BR-1 link.<br>OA OLAO-BR-1 |

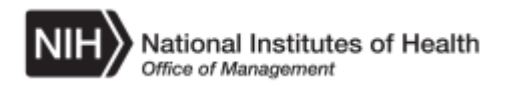

| PRISM              | Route Delete Cancel FPDS Renumbe         | r 🖴 ?                |                                       |                          |
|--------------------|------------------------------------------|----------------------|---------------------------------------|--------------------------|
| Delivery/Task Orde | Order Number: HHSN263201300072U          | Stage: A             | Award                                 | Obligation: \$4,000.00   |
| -                  | Contract Number: HHSP23320100005WB       | Net View: 0          | Off Total Amount wit                  | hout Options: \$4,000.00 |
| Main               | Version: BASE-In Progress -              | Number of Items: 1   | 1                                     | Total Amount: \$4.000.00 |
| General            |                                          |                      |                                       |                          |
| Additional Info    | Additional Information                   |                      |                                       |                          |
| Funds Tracking     | Is this an IT-related purchase?:         | No 🔻                 |                                       |                          |
| Text               | Potential Amount                         |                      |                                       |                          |
| Payments           |                                          |                      |                                       |                          |
| Discount           | Supplies or Services:                    |                      |                                       |                          |
| Summary            | Construction:                            | No 🔽                 |                                       |                          |
| items              | GWAC / GSA Purchase:                     |                      |                                       |                          |
| Vendor             | 6F - Performance-Based Service Acq:      | (Select)             | •                                     |                          |
| Synopsis           | 6L - Cost Acctg Standards Clause:        | (Select)             | <b>•</b>                              |                          |
| Package            | 6N - Purchase Card Payment Method        | (Select) -           |                                       |                          |
| Supporting Docs    | 81 - Recovered Materials/Sustainability: | (Select)             |                                       |                          |
| Summary Report     | 1011 Commercial Itam Aca Drasaduras:     | (Soloct)             | -                                     |                          |
| Protests           | TOH - Commerciantem Acq. Procedures.     |                      |                                       |                          |
| Claims             | 11A - CO's Determination of Bus. Size:   | (Select)             |                                       |                          |
| Validations        | Invoice Matching:                        | (Select)             |                                       |                          |
| Route History      |                                          |                      |                                       |                          |
| Status History     | Preterences                              |                      |                                       |                          |
| Notifications      | SBA Contract Number:                     |                      |                                       |                          |
| Suspense Items     | FPDS NG                                  |                      |                                       |                          |
| Ownership          | PIID Referenced PIID FPDS Approval N     | umber Date Finalized |                                       |                          |
| Navigator          | (None)                                   |                      |                                       |                          |
| Return to Home     | <u>x ·····</u>                           |                      |                                       |                          |
|                    |                                          |                      |                                       |                          |
| •                  | •                                        |                      |                                       |                          |
|                    |                                          |                      | 🙀 Local intranet   Protected Mode: On | 🖓 🔹 🔍 100% 👻 /           |

| Step |                                               |
|------|-----------------------------------------------|
| 23.  | Click the Invoice Matching: list.<br>(Select) |

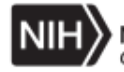

| PRISM              | Route     | Delete      | Cancel       | FPDS      | Renumbe      | r 💾 ?          |            |          |         |                                |              |            |     |
|--------------------|-----------|-------------|--------------|-----------|--------------|----------------|------------|----------|---------|--------------------------------|--------------|------------|-----|
| FRISH              | Delivery/ | Task Order  | r Informatio | n         |              |                |            |          |         |                                |              |            |     |
| Delivery/Task Orde | Orc       | der Numb    | ber: HHS     | N26320    | 1300072U     |                | S          | stage: . | Award   |                                | Obligation:  | \$4,000.00 | 0   |
|                    | Contra    | act Numb    | ber: HHS     | P233201   | 100005WB     |                | Net        | View:    | Off     | Total Amount witho             | ut Options:  | \$4,000.00 | 0   |
| Main               |           | Vers        | ion:  BA     | SE-In Pr  | ogress -     | N              | umber of l | tems:    | 1       | To                             | tal Amount:  | \$4.000.00 | ູ້  |
| General            | Additions | l Informati | 0.0          |           |              | _              |            | _        | _       |                                |              |            |     |
| Additional Info    | Additiona | armormau    | on           | ongina    | ing once.    |                | -          |          |         |                                |              |            | -   |
| Funds Tracking     |           | ls th       | nis an IT-r  | elated p  | ourchase?:   | No 💌           |            |          |         |                                |              |            |     |
| l ext<br>Devroente |           |             |              | Potentia  | al Amount:   |                |            |          |         |                                |              |            |     |
| Discount           |           |             | Su           | oplies or | Services     |                | -          |          |         |                                |              |            |     |
| Summary            |           |             |              | Co        | nstruction   | No 🚽           |            |          |         |                                |              |            |     |
| Items              |           |             | GWAG         |           | Purchase     |                |            |          |         |                                |              |            |     |
| Vendor             | 65        | Dorfor      | manco B      |           |              | (Select        | t)         |          |         | •                              |              |            |     |
| Synopsis           | 0         |             | nance-Di     | aseu oe   | a Clauser    | (Soloci        | -)<br>-)   |          |         |                                |              |            |     |
| Package            |           |             | SI ACCIU     | Stanuard  | is Clause.   |                |            |          |         |                                |              |            |     |
| Supporting Docs    | 6N        | - Purcha    | ase Card     | Payme     | nt Method:   | (Select        | ) <u> </u> |          |         |                                |              |            |     |
| Summary Report     | 8L -      | Recover     | ed Mater     | ials/Sus  | tainability: | (Select        | t)         |          |         |                                |              |            |     |
| Protests           | 10H -     | Comme       | rcial Item   | Acq. Pr   | ocedures:    | (Select        | t)         |          |         | •                              |              |            |     |
| Claims             | 11A       | - CO's I    | Determin     | ation of  | Bus. Size:   | (Select        | t)         |          | •       |                                |              |            |     |
| Validations        |           |             |              | Invoice   | Matching:    | (Select        | t) 💌       | 1        |         |                                |              |            |     |
| Route History      |           |             |              |           |              | (Select        | )          |          |         |                                |              |            | -   |
| Status History     | Prefe     | rences      |              |           |              | 2-way<br>3-Way |            |          |         |                                |              |            |     |
| Notifications      | SBA (     | Contract    | Number:      |           |              | Define         | at Item    | ]        |         |                                |              |            |     |
| Suspense Items     | FPDS      | NG          |              |           |              |                |            |          |         |                                |              |            |     |
| Ownership          | PIID      | Refere      | nced PIID    | FPDS      | Approval N   | ımber          | Date Final | ized     |         |                                |              |            |     |
| Navigator          | (None     | 2)          |              | 1         |              |                |            |          |         |                                |              |            |     |
| Return to Home     |           | /           |              |           |              |                |            |          |         |                                |              |            |     |
|                    |           | -           |              |           |              |                |            |          |         |                                |              |            |     |
|                    | •         |             |              |           |              |                |            |          | Griland | Linkensek   Deckested Medee On | 0-           | 1008/      | •   |
|                    |           |             |              |           |              |                |            |          | Local   | ninu anec   Protected Mode: On | <b>4</b> 8 ▲ | 100%       | • / |

| Step |                                                   |
|------|---------------------------------------------------|
| 24.  | Click the <b>3-Way</b> list item.<br><b>3-Way</b> |

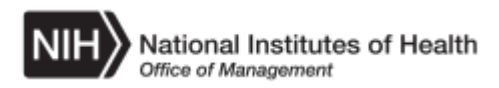

| PRISM              | Delivery/Task Order Information                                                           |     |
|--------------------|-------------------------------------------------------------------------------------------|-----|
| Delivery/Task Orde | Order Number: HHSN263201300072U Stage: Award Obligation: \$4,000.00                       | 0 4 |
|                    | Contract Number: HHSP23320100005WB Net View: Off Total Amount without Options: \$4,000.00 | 0   |
| Main               | Version: BASE-In Progress V Number of Items: 1 Total Amount: \$4.000.00                   | 0   |
| General            | Additional Information                                                                    | -   |
| Additional Info    | 6N - Purchase Card Payment Method (Select)                                                | 1   |
| Funds Tracking     | 81 Perovered Materials/Sustainability (Select)                                            | -   |
| l ext<br>Devroente |                                                                                           |     |
| Discount           |                                                                                           |     |
| Summary            | 11A - CO's Determination of Bus. Size:  (Select)                                          |     |
| Items              | Invoice Matching: 3-Way                                                                   |     |
| Vendor             | Preferences                                                                               | -   |
| Synopsis           |                                                                                           |     |
| Package            |                                                                                           | _   |
| Supporting Docs    | FPDS NG                                                                                   |     |
| Summary Report     | PIID Referenced PIID FPDS Approval Number Date Finalized                                  |     |
| Protests           | (None)                                                                                    |     |
| Claims             |                                                                                           |     |
| Validations        |                                                                                           |     |
| Route History      | Inventory Org GDC Gither Distribution Center                                              |     |
| Status History     | ADB Document#                                                                             |     |
| Notifications      | ADB Source#                                                                               |     |
| Suspense Items     | Contracting Procedure                                                                     |     |
| Ownership          | Acquisition Procedure                                                                     |     |
| Navigator          |                                                                                           | -   |
| Return to Home     |                                                                                           |     |
|                    |                                                                                           |     |
| •                  | 4                                                                                         | Þ   |
|                    | 🛛 🔽 🙀 Local intranet   Protected Mode: On 🖉 🗣 💐 100%                                      | •   |

| Step |                                                 |
|------|-------------------------------------------------|
| 25.  | Click the <b>Contracting Procedures</b> button. |

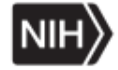

| Contracting Procedure Selection         Search:       Code         Max Results:       100         Results:       100         Results:       100         Results:       10         Code       Description         NON R AND D       non R and D         R AND D       R and D          Do Not Use - NBS Only         Page 1 of 1       (3 results found) |
|----------------------------------------------------------------------------------------------------|
| Search: Code For: Display Cancel<br>Max Results: 100 Results per Page: 10 Code Description<br>NON R AND D non R and D<br>R AND D R and D<br>Do Not Use - NBS Only<br>Page 1 of 1 (3 results found)                                                                                                    |
| Max Results: 100 ▼ Results per Page: 10 ▼ Code Description NON R AND D non R and D R AND D R and D D D Not Use - NBS Only Page 1 of 1 (3 results found)                                                                                                    |
| Code       Description         NON R AND D       non R and D         R AND D       R and D          Do Not Use - NBS Only         Page 1 of 1       (3 results found)                                                                                                    |
| Code     Description       NON R AND D     non R and D       R AND D     R and D        Do Not Use - NBS Only   Page 1 of 1 (3 results found)                                                                                                    |
| NON R AND D ON R and D<br>RAND D R and D<br>Do Not Use - NBS Only<br>Page 1 of 1 (3 results found)                                                                                                    |
| Page 1 of 1 (3 results found)                                                                                                    |
| Page 1 of 1 (3 results found)                                                                                                    |
| Page 1 of 1 (3 results found)                                                                                                    |
|                                                                                                    |
|                                                                                                    |
|                                                                                                    |
|                                                                                                    |
|                                                                                                    |
|                                                                                                    |
|                                                                                                    |
|                                                                                                    |
|                                                                                                    |
|                                                                                                    |
|                                                                                                    |
|                                                                                                    |
|                                                                                                    |
|                                                                                                    |
|                                                                                                    |
|                                                                                                    |
|                                                                                                    |
|                                                                                                    |
| https://phrssdey.cit.nih.gov/8813/prism/select/gistom/gistom.h.asp?row=1                                                                                                    |
|                                                                                                    |
|                                                                                                    |

| Step |                                            |
|------|--------------------------------------------|
| 26.  | Click the NON R AND D link.<br>NON R AND D |

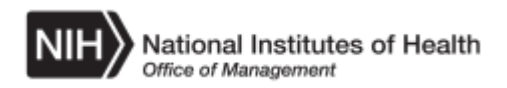

| PRISM                            | Route Delete Cancel FPDS Renumbe                             | r 🖷 ?                                 |                                          |
|----------------------------------|--------------------------------------------------------------|---------------------------------------|------------------------------------------|
| Delivery/Task Orde               | Order Number: HHSN263201300072U                              | Stage: Award                          | Obligation: \$4,000.00                   |
|                                  | Contract Number: HHSP23320100005WB                           | Net View: Off                         | Total Amount without Options: \$4,000.00 |
| Main                             | Version: BASE-In Progress •                                  | Number of Items: 1                    | Total Amount: \$4.000.00                 |
| General                          |                                                              |                                       |                                          |
| Additional Info                  | Additional Information                                       |                                       |                                          |
| Funds Tracking                   | NTP / Vendor Signed On:                                      | · · · · · · · · · · · · · · · · · · · |                                          |
| Text                             | Site:                                                        | OD/OLAO                               |                                          |
| Payments                         | Project Title:                                               |                                       |                                          |
| Summary                          | Confirmed With:                                              |                                       |                                          |
| Items                            |                                                              |                                       |                                          |
| Vendor                           | Reference Your Text:                                         |                                       |                                          |
| Synonsis                         | NAICS Code:                                                  | 541611 Clear                          |                                          |
| Package                          | Size Standard:                                               | \$14.0                                |                                          |
| Supporting Docs                  | Payment Office:                                              | OA OLAO-BR-1                          | Edit                                     |
| Supporting Docs                  | Originating Office:                                          | ORACLE                                | Edit                                     |
| Drotocto                         | Is this an IT-related purchase?:                             | No 💌                                  |                                          |
| Claima                           | Potential Amount                                             |                                       | _                                        |
| Claims                           | Supplies or Sonicos:                                         |                                       |                                          |
| Validations                      | Supplies of Services.                                        |                                       |                                          |
| Route History                    | CWAC / CSA Burchaso:                                         |                                       |                                          |
| Status History                   | GWAC/ GSA Fulciase.                                          | (Select)                              |                                          |
| Notifications                    | бЕ - Penormance-Based Service Acq.                           |                                       |                                          |
| Suspense Items                   | 6L - Cost Acctg Standards Clause:                            | (Select)                              | •                                        |
| Ownership                        | 6N - Purchase Card Payment Method:                           | (Select)                              |                                          |
| Navigator                        | 8L - Recovered Materials/Sustainability:                     | (Select)                              |                                          |
| Return to Home                   | 10H - Commercial Item Acq. Procedures:                       | (Select)                              |                                          |
|                                  | 114 CO's Datarmination of Rus Siza                           | (Select)                              |                                          |
| https://nbrssdev.cit.nih.gov:881 | 3/prism/delivervorder/nav/nav.asp?option=additional&submit=v | /es#                                  | al intranet   Protected Mode: On         |
|                                  |                                                              |                                       |                                          |

| Step |                                       |
|------|---------------------------------------|
| 27.  | Click the <b>Funds Tracking</b> link. |
|      | Funds Tracking                        |

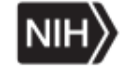

| Step |                                                                                                    |
|------|----------------------------------------------------------------------------------------------------|
| 28.  | The Funds Tracking screen appears.<br>A Treasury Account Symbol (TAS) is the receipt, appropriation,<br>expenditure and other fund account symbols and titles as assigned by the<br>Department of the Treasury used for Government wide Accounting<br>purposes. Some ICs have multiple TAS for different projects. The Treasury<br>Account Symbol field is reported to DCIS. You must enter the TAS for<br>every award over \$3000 and verify the TAS for the specific project.<br>Note: At this time reporting to DCIS is not required for micro-purchases<br>(under \$3000). |
|      | Each IC has at least one Treasury Account Symbol. To find the TAS for<br>your IC and project, access the NBS Acquisitions Portal<br>( <u>https://my.nih.gov/portal/server.pt/community/nbs_acquisition/1057</u> )and<br>select the User Table of Treasury Symbols and Fund Segments under<br>Community Links and Resources.<br>In this example the appropriate value is <b>75-0846</b>                                                                                                    |

| PRISM              | Route     Delete     Cancel     FPDS     Renumber     Image: Concel information                                                                                                    |
|--------------------|----------------------------------------------------------------------------------------------------|
| Delivery/Task Orde | Order Number: HHSN263201300072U Stage: Award Obligation: \$4,000.00                                                                                                    |
| Delivery/Task Orde | Contract Number: HHSP23320100005WB Net View: Off Total Amount without Options: \$4,000.00                                                                                                    |
| Main               | Version: BASE-In Progress V Number of Items: 1 Total Amount: \$4,000.00                                                                                                    |
| General            |                                                                                                    |
| Additional Info    | Funds Tracking                                                                                                    |
| Funds Tracking     | Treesury Account Symbol                                                                                                    |
| Text               | Treasury Account Symbol                                                                                                    |
| Payments           | Prodominant Troacum Account Symbol: * 75 * 0846                                                                                                    |
| Discount           | Program Name                                                                                                    |
| Itoms              | * Required Field when providing TAS                                                                                                    |
| Vendor             |                                                                                                    |
| Synonsis           | Funds Summary                                                                                                    |
| Package            | · · · · · · · · · · · · · · · · · · ·                                                                                                    |
| Supporting Docs    | USD - US Dollar                                                                                                    |
| Summary Report     | Obligation                                                                                                    |
| Protests           | Net View Total: \$4,000.00                                                                                                    |
| Claims             |                                                                                                    |
| Validations        |                                                                                                    |
| Route History      |                                                                                                    |
| Status History     |                                                                                                    |
| Notifications      |                                                                                                    |
| Suspense Items     |                                                                                                    |
| Ownership          |                                                                                                    |
| Navigator          |                                                                                                    |
| Return to Home     |                                                                                                    |
|                    |                                                                                                    |
| •                  |                                                                                                    |
| Done               | tig Local intranet   Protected Mode: On An + the transformed to the transformed to the t |

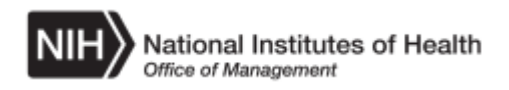

| Step |                                     |
|------|-------------------------------------|
| 29.  | Click the <b>Text</b> link.<br>Text |

| PRISM              | Route Delete Cancel FPDS Renumber 🚇 ?            |                                          |
|--------------------|--------------------------------------------------|------------------------------------------|
| Delivery/Task Orde | Order Number: HHSN263201300072U Stage: Award     | Obligation: \$4,000.00                   |
|                    | Contract Number: HHSP23320100005WB Net View: Off | Total Amount without Options: \$4,000.00 |
| Main               | Version: BASE-In Progress Vumber of Items: 1     | Total Amount: \$4.000.00                 |
| General            |                                                  |                                          |
| Additional Info    | Text                                             | -                                        |
| Funds Tracking     | (Does not print on Form)                         |                                          |
| Text               | TECH WRITER                                      | A                                        |
| Payments           |                                                  |                                          |
| Summary            |                                                  |                                          |
| Items              |                                                  | Statements                               |
| Vendor             | Header Text                                      |                                          |
| Synopsis           | TECH WRITER                                      | A                                        |
| Package            |                                                  | _                                        |
| Supporting Docs    |                                                  |                                          |
| Summary Report     |                                                  | Statements                               |
| Protests           | Footer Text                                      |                                          |
| Claims             |                                                  |                                          |
| Validations        |                                                  |                                          |
| Route History      |                                                  |                                          |
| Status History     |                                                  | <ul> <li>Statements</li> </ul>           |
| Notifications      | Nata                                             |                                          |
| Suspense Items     | Notes                                            |                                          |
| Ownership          |                                                  |                                          |
| Navigator          |                                                  |                                          |
| Return to Home     |                                                  | Jest Statements                          |
| •                  |                                                  |                                          |
|                    | Local in                                         | tranet   Protected Mode: On 🛛 🖓 👻 100% 👻 |

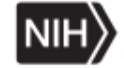

| Step |                                                                                                    |
|------|----------------------------------------------------------------------------------------------------|
| 30.  | The Text window appears.                                                                                                    |
|      | The Inherently Governmental Functions Code is a government method of identifying records more efficiently. It is mandatory for any Product Service Code (PSC) that begins with an alpha. The Inherently Governmental Code will need to be stated in DCIS item 6M Description of Requirement.                                                              |
|      | The PSC for this Purchase Order is R699                                                                                                    |
|      | Any award associated with PSC that begins with an alpha must be assigned<br>to one of the following categories:                                                                                                    |
|      | <ol> <li>Closely Associated Functions (IGF::CL::IGT)</li> <li>Critical Functions (IGF::CT::IGF)</li> <li>Other Functions (IGF::OT::IGF)</li> </ol>                                                                                                    |
|      | <ul> <li>4. Closely Associated, Critical Function where the service(s) is/are more<br/>Closely Associated, however it is still Critical Function (IGF::CL,CT::IGF)</li> <li>5. Critical Function, Closely Associated where the service(s) is/are more of<br/>a Critical Function, however it is still Closely Associated<br/>(IGF::CT,CL::IGF)</li> </ul> |
|      | Select this link ( <u>https://fpds.gov/fpdsng_cms/index.php/newsroom/108-nherently-governmental-functions</u> ) to learn more information about the Inherently Governmental Functions Code.                                                                                                    |
| 31.  | Click in the Text Description Statements field.                                                                                                    |
| 32.  | Delete the contents of the field.<br>Enter the desired information into the <b>Statements</b> field. Enter a valid value e.g. " <b>IGF::OT::IGF TECH WRITER services to be provided for pending AIDS special publication.</b> ".                                                                                                    |

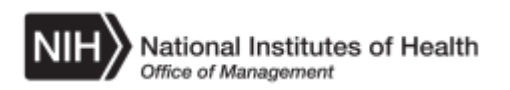

| -                          |                                                                                      |         |
|----------------------------|--------------------------------------------------------------------------------------|---------|
| PRISM                      | Route Delete Cancel FPDS Renumber 🖷 ?                                                |         |
|                            | Periveryn ask order momination                                                       | 0.00    |
| Delivery/Task C            | Contract Number: HHSP2320100005WB Net View: Off Total Amount without Options: \$4.00 | 0.00    |
| Main                       |                                                                                      | 0.00    |
| Conorol                    | Version, Torac-in Progress I Number of items. 1 Total Amount. 54.00                  | • 0.00  |
| Additional Info            | Text                                                                                 |         |
| Funds Trackir              | Description                                                                          | <b></b> |
| Text                       | (Does not print on Form)                                                             |         |
| Payments                   | IGF::OT::IGF TECH WRITER services to be provided for                                 |         |
| Discount                   | pending ALDS special publication.                                                    |         |
| Summary                    | Statemonte                                                                           |         |
| Items                      | Jatenens                                                                             |         |
| Vendor                     | Header Text                                                                          |         |
| Synopsis                   | TECH WRITER                                                                          |         |
| Package                    |                                                                                      |         |
| Supporting Docs            | 5                                                                                    |         |
| Summary Repor              | t Statements                                                                         |         |
| Protests                   | Footer Text                                                                          |         |
| Claims                     |                                                                                      |         |
| Validations                |                                                                                      |         |
| Route History              |                                                                                      |         |
| Status History             | y Statements                                                                         |         |
| Notifications              | Notes                                                                                |         |
| Suspense Items             |                                                                                      |         |
| Ownership                  |                                                                                      |         |
| Navigator                  |                                                                                      |         |
| Return to Home             | ✓ Statements                                                                         |         |
|                            |                                                                                      |         |
| A                          | u 1991 2 Jarien Maliueruerder Janu an Zantion-taut Saubnit-une #                     | ▼<br>•  |
| nt polynoloode vid dhinigo |                                                                                      |         |
|                            |                                                                                      |         |
| Step                       |                                                                                      |         |

| Step |                              |
|------|------------------------------|
| 33.  | Click the <b>Items</b> link. |

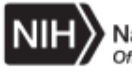

| PRISM                            | Add Edit Delete Copy Renumber Change Status Item History      | y 📮 ?                                                   |
|----------------------------------|---------------------------------------------------------------|---------------------------------------------------------|
| Delivery/Task Orde               | Order Number: HHSN263201300072U Stage: A                      | Award Obligation: \$4,000.00                            |
|                                  | Contract Number: HHSP23320100005WB Net View: C                | Off Total Amount without Options: \$4,000.00            |
| Main                             | Version: BASE - In Progress Number of Items: 1                | 1 Total Amount: \$4,000.00                              |
| Items                            |                                                               |                                                         |
| Vendor                           | items                                                         |                                                         |
| Synopsis                         | Item Description                                              | Uption<br>Item Status Quantity Amount Version Action    |
| Package                          | 1 TECH WRITER                                                 | Item Active \$4,000.00 BASE Add                         |
| Supporting Docs                  | Total Items: 1                                                |                                                         |
| Summary Report                   | 1                                                             |                                                         |
| Protests                         |                                                               |                                                         |
| Claims                           |                                                               |                                                         |
| Validations                      |                                                               |                                                         |
| Route History                    |                                                               |                                                         |
| Status History                   |                                                               |                                                         |
| Notifications                    |                                                               |                                                         |
| Suspense Items                   |                                                               |                                                         |
| Ownership                        |                                                               |                                                         |
| Navigator                        |                                                               |                                                         |
| Return to Home                   |                                                               |                                                         |
|                                  |                                                               |                                                         |
|                                  |                                                               |                                                         |
|                                  |                                                               |                                                         |
|                                  |                                                               |                                                         |
|                                  |                                                               |                                                         |
|                                  |                                                               |                                                         |
| ۰.<br>۱                          |                                                               |                                                         |
| https://nbrssdev.cit.nih.gov:881 | 13/prism/items_intems_open.asp?dockey=1628092&verkey=1349164⁢ | 📭 Local intranet   Protected Mode: On 🛛 🖓 👻 🔍 100% 👻 // |

| Step |                                                                                                    |
|------|----------------------------------------------------------------------------------------------------|
| 34.  | The available line items will display. Click the <b>1</b> link that corresponds with the desired line item.           |
| 35.  | The Items General screen will display. Confirm the accuracy of the information displayed. Make corrections as needed. |
| 36.  | Click the Package link.<br>Package                                                                                    |

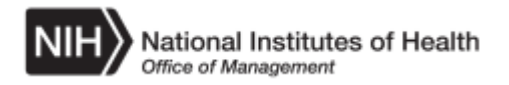

| DDICM                        |       | Change Form ?                |                    |                   |            |                                   |              |
|------------------------------|-------|------------------------------|--------------------|-------------------|------------|-----------------------------------|--------------|
| PRISM                        |       | Delivery/Task Order Info     | rmation            |                   |            |                                   |              |
| Delivery/Task Or             | rde   | Order Number:                | HHSN263201300072U  | Stage:            | Award      | Obligation:                       | \$4,000.00   |
|                              |       | Contract Number:             | HHSP23320100005WB  | Net View:         | Off        | Total Amount without Options:     | \$4,000.00   |
| Main                         |       | Version:                     | BASE - In Progress | Number of Items:  | 1          | Total Amount:                     | \$4,000.00 🗸 |
| Items                        |       | 1                            |                    |                   |            |                                   |              |
| Vendor                       |       | Cover Page                   |                    |                   |            |                                   |              |
| Synopsis                     |       |                              |                    |                   |            |                                   |              |
| Package                      |       |                              | There is no form a | associated with t | this Deliv | /ery/Task Order.                  |              |
| Cover Page                   |       |                              | Choose C           | hange Form to a   | issociate  | a form.                           |              |
| Body                         |       |                              |                    |                   |            |                                   |              |
| Attachments                  |       |                              |                    |                   |            |                                   |              |
| Supporting Docs              |       |                              |                    |                   |            |                                   |              |
| Summary Report               |       |                              |                    |                   |            |                                   |              |
| Protests                     |       |                              |                    |                   |            |                                   |              |
| Claims                       |       |                              |                    |                   |            |                                   |              |
| Validations                  |       |                              |                    |                   |            |                                   |              |
| Route History                |       |                              |                    |                   |            |                                   |              |
| Status History               |       |                              |                    |                   |            |                                   |              |
| Notifications                |       |                              |                    |                   |            |                                   |              |
| Suspense Items               |       |                              |                    |                   |            |                                   |              |
| Ownership                    |       |                              |                    |                   |            |                                   |              |
| Navigator                    |       |                              |                    |                   |            |                                   |              |
| Return to Home               |       |                              |                    |                   |            |                                   |              |
|                              |       |                              |                    |                   |            |                                   |              |
|                              |       |                              |                    |                   |            |                                   |              |
|                              |       |                              |                    |                   |            |                                   |              |
|                              |       |                              |                    |                   |            |                                   |              |
| •                            | Þ     |                              |                    |                   |            |                                   |              |
| https://nbrssdev.cit.nih.gov | :8813 | /prism/formfillin/changeform | /changeform_f.asp  |                   | 👊 Local in | tranet   Protected Mode: On 🛛 🖓 🗸 | 🔍 100% 👻 //  |
|                              |       |                              |                    |                   |            |                                   |              |

| Step |                                            |
|------|--------------------------------------------|
| 37.  | Click the Change Form link.<br>Change Form |

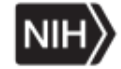

| ?                                                                                                    |                                                                                                    |                |                                       |                 |
|----------------------------------------------------------------------------------------------------|----------------------------------------------------------------------------------------------------|----------------|---------------------------------------|-----------------|
| Form Selection<br>Search: Form                                                                                                    | For:                                                                                                    | Display Cance  | 91                                    |                 |
| Form         OF 347 (2/2012)           SF 1449 (2/2012)         SF 26 (5/2011)           SF 26 (5/2011)         SF 33           Page 1 of 1 | Description<br>Order For Supplies (2/2012)<br>Solicitation / Order (Commercial) (2/2012)<br>Award / Contract (05/2011)<br>Modification of Contract<br>Award Schedule A Only |                |                                       |                 |
|                                                                                                    |                                                                                                    | Search Results |                                       |                 |
| https://nbrssprod.cit.nih.gov                                                                                                    | :8816/prism/formfillin/changeform/changeform_b.asp?formkey=                                                                                                    | 18300          | 🙀 Local intranet   Protected Mode: On | 🐴 🔹 🔍 100% 👻 // |

| Step |                                                                                                    |
|------|----------------------------------------------------------------------------------------------------|
| 38.  | Click the <b>OF347</b> (2/2012) link.<br><b>OF347</b> (2/2012)                                                                                                    |
| 39.  | Click the Main link.<br>Main                                                                                                    |
| 40.  | <ul> <li>To attach files to the Award:</li> <li>a. Refer to the NAV, <i>Add an Attachment in PRISM</i>, to add an attachment.</li> <li>b. Refer to the NAV, <i>Add a Supporting Document to Prism</i>, to add a supporting document.</li> <li>c. Refer to the NAV, <i>Add an Attachment or Supporting Document or Supporting Document from the PRISM Library</i>, in order to add a file document form the PRISM database.</li> <li>d Refer to the NAV, <i>Check Out or Check In an Attachment or Supporting Document</i>, in order to Check Out or Check In an Attachment or Supporting Document.</li> </ul> |
|      |                                                                                                    |

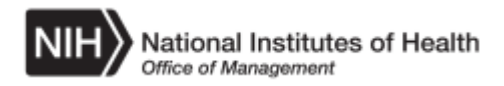

| PRISM                             | Route     Delete     Cancel     FPDS     Renumber     Image: Cancel     Percention        |
|-----------------------------------|-------------------------------------------------------------------------------------------|
| Delivery/Task Orde                | Order Number: HHSN263201300072U Stage: Award Obligation: \$4,000.00                       |
| Denvery/rusk orde                 | Contract Number: HHSP23320100005WB Net View: Off Total Amount without Options: \$4,000.00 |
| Main                              | Version: BASE-In Progress  Number of Items: 1 Total Amount: \$4.000.00                    |
| General                           |                                                                                           |
| Additional Info                   | General Information                                                                       |
| Funds Tracking                    | Owner: COURTNEY A BRACEY                                                                  |
| Text                              | External Contract Number: HHSP23320100005WB                                               |
| Payments                          | Requisition Number: 2906019                                                               |
| Discount                          | Solicitation Number: (None)                                                               |
| Summary                           | Award Date:  09/12/2013 🕸 🖻                                                               |
| Nender                            | Effective Date: 09/12/2013                                                                |
| vendor                            | Admin Office: ADM-OD/OLAO Edit                                                            |
| Synopsis                          |                                                                                           |
| Package                           |                                                                                           |
| Supporting Docs                   | Invoice Office: INV-OFM                                                                   |
| Summary Report                    | Vendor: 1108183 CONTEMPORARIES INC:1108183                                                |
| Protests                          | Buver: BRACEYCA NIH                                                                       |
| Claims                            |                                                                                           |
| Validations                       |                                                                                           |
| Route History                     | Primary Product / Service Code: (R699                                                     |
| Status History                    | Period of Performance:  09/12/2013 🕸 to  09/11/2014 🕸 🖻                                   |
| Notifications                     |                                                                                           |
| Suspense Items                    |                                                                                           |
| Ownership                         |                                                                                           |
| Navigator                         |                                                                                           |
| Return to Home                    |                                                                                           |
| ristanto nomo                     |                                                                                           |
| •                                 |                                                                                           |
| https://nbrssdev.cit.nih.gov:8813 | 3/prism/deliveryorder/general/gen_bb.asp?submit=yes&option=gener                          |

| Step |                                                                                                    |
|------|----------------------------------------------------------------------------------------------------|
| 41.  | All awards greater than \$3,000 must be reported to the Federal Procurement<br>Data System (FPDS) Next Generation. The HHS Departmental Contracts<br>Information System (DCIS) feeds contract data to FPDS-NG. Buyers must<br>submit data into DCIS via PRISM. Buyers must complete an error free Draft<br>DCIS record <u>prior to routing the award document for approval</u> .<br>The FPDS button launches the DCIS record in a browser page. Some fields<br>on this page are pre-populated. |
|      | The following steps show the selection of the FPDS button, the update of<br>the Procurement Instrument Identifier (PIID) value and the opening of the<br>DCIS interface.                                                                                                    |
| 42.  | Click the <b>FPDS</b> button.<br>FPDS                                                                                                    |

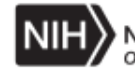

| PRISM      | Delivery/Task Order Information<br>Order Number: HHSN263201300072U<br>Contract Number: HHSP23320100005WB<br>Version: BASE - In Progress | Stage: Award<br>Net View: Off<br>Number of Items: 1 | Obligati<br>Total Amount without Optic<br>Total Amo | on: \$4,000.00<br>Ins: \$4,000.00<br>unt: \$4,000.00 |
|------------|----------------------------------------------------------------------------------------------------|-----------------------------------------------------|-----------------------------------------------------|------------------------------------------------------|
| your data. | Set PIID                                                                                                    | et PIID - Base Document                             | s.                                                  |                                                      |
|            | Contract Number not found in FPDS-NG.<br>Contract Number: HHSP233201<br>Contract Number Agency ID: 7529                                 | 00005WB                                             |                                                     |                                                      |
|            |                                                                                                    | Submit Cancel                                       |                                                     |                                                      |
|            |                                                                                                    |                                                     |                                                     |                                                      |
| Dana       |                                                                                                    |                                                     | internet   Destanted Media: On                      | 0 - <b>0</b> 10087                                   |

| Step |                                                                                                    |
|------|----------------------------------------------------------------------------------------------------|
| 43.  | <ul> <li>The Set PIID screen will display.</li> <li>Note: The message "Contract Number not found in FPDS-NG" will display because the parent contract is not an NIH contract.</li> <li>The default Contract Number Agency ID in PRISM is 7529 on all documents except GSA. When the procurement is a GSA purchase, then the default Contract Number Agency ID is 4730.</li> <li>Contracting Number Agency ID values:</li> <li>GSA Purchase: 4730 or 4732</li> <li>HHS External BPA: 7555</li> <li>In this example the BPA is an External HHS, with a Contract Number Agency ID of 7555.</li> </ul> |
| 44.  | Press the left mouse button and drag the mouse to select the desired text.                                                                                                    |
| 45.  | Enter the desired information into the <b>Contract Number Agency ID:</b> field.<br>Enter a valid value e.g. "7555".                                                                                                    |

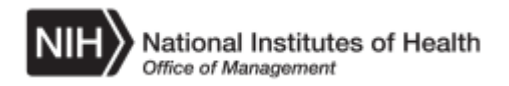

| Step |                                 |
|------|---------------------------------|
| 46.  | Click the <b>Submit</b> button. |

| Contract Information - Windows Internet E                           | xplorer                                                                    | <u>_8×</u>           |  |  |  |  |
|---------------------------------------------------------------------|----------------------------------------------------------------------------|----------------------|--|--|--|--|
|                                                                     | Contract Action Information                                                | <b>_</b>             |  |  |  |  |
| Documont Status: Draft                                              |                                                                            |                      |  |  |  |  |
|                                                                     | Document status, Drait                                                     |                      |  |  |  |  |
|                                                                     | Verify Save Draft Logout FPDS-NG                                           |                      |  |  |  |  |
| Contract Number<br>HHSP23320100005WB                                | Order Number Mod Number<br>HHSN263201300072U 0000                          |                      |  |  |  |  |
| 1A. <u>Procurement Instrument Identifier (</u><br>HHSN263201300072U | PIID) 1B. <u>Modification Number</u><br>0000                               |                      |  |  |  |  |
| 1C. <u>Referenced PIID</u><br>HHSP23320100005WB                     | 1D. <u>Transaction Number</u><br>0                                         |                      |  |  |  |  |
| 1E. Solicitation Identifier                                         |                                                                            |                      |  |  |  |  |
| 1F. Agency Identifier                                               | 7529 NATIONAL INSTITUTES OF HEALTH                                         |                      |  |  |  |  |
| 1G. Referenced IDV Modification Numb                                | <u>19</u>                                                                  |                      |  |  |  |  |
| 1H. Referenced IDV Agency Identifier                                | 7555 OFFICE OF ASST SECRETARY FOR HEALTH EXCEPT NATIONAL CENTERS           |                      |  |  |  |  |
| 2A. <u>Date Signed</u><br>(YYYYMMDD)                                | > 20130912 2B. Effective Date<br>(YYYYMMDD) > 20130912                     |                      |  |  |  |  |
| 2C. <u>Current Completion</u><br>Date (YYYYMMDD)                    | > 20140911 2D. <u>Ultimate Completion</u> > 20140911<br>Date (YYYYMMDD)    |                      |  |  |  |  |
| 2E. Indefinite Delivery Vehicle Last Date<br>(YYYYMMDD)             | e To Order                                                                 |                      |  |  |  |  |
| 3A. Base and All Options Value                                      | \$ 4,000 3AT. Total Base and All Options Value \$ 4,000                    |                      |  |  |  |  |
| 3B. Base and Exercised Options Value                                | \$ 4,000 3BT. Total Base and Exercised Options \$ 4,000 Value              |                      |  |  |  |  |
| 3C. Action Obligation                                               | \$ 4,000 3CT. Total Action Obligation \$ 4,000                             |                      |  |  |  |  |
| 4A. Contracting Agency Code                                         | 7529 DHRN 💌                                                                |                      |  |  |  |  |
| 4B. Contracting Office Code                                         | 00263 NIH, OD, OM OALM OALMMP OFC ACQUISITION MGMT AND POLICY, Bethesda MD |                      |  |  |  |  |
| 4C. Program/Funding Agency - Code                                   | 7529 NATIONAL INSTITUTES OF HEALTH                                         |                      |  |  |  |  |
| 4D. Program/Funding Office - Code                                   | 00263                                                                      |                      |  |  |  |  |
| 4F. Foreign Funding                                                 | X Not Applicable                                                           |                      |  |  |  |  |
|                                                                     |                                                                            |                      |  |  |  |  |
| 🍂 🚺 🎇 🚺 🎼                                                           |                                                                            | 2:01 PM<br>9/12/2013 |  |  |  |  |

| Step |                                                                                                 |
|------|-------------------------------------------------------------------------------------------------|
| 47.  | DCIS will launch and display .Update the draft record with the appropriate values.              |
|      | Click the <b>Verify</b> button.                                                                 |
|      | Verify                                                                                          |
| 48.  | Note: The record will state"This action passes the validations." when the record is error free. |
|      | Click the Save Draft button. Save Draft                                                         |
| 49.  | Click the Logout button.                                                                        |

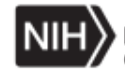

| DDISM                                                                                                    | Route Delete Cancel FPDS Renumber 🚇 ?                                                     |  |  |  |
|----------------------------------------------------------------------------------------------------|-------------------------------------------------------------------------------------------|--|--|--|
| FRISH                                                                                                    | Delivery/Task Order Information                                                           |  |  |  |
| Delivery/Task Orde                                                                                                    | Order Number: HHSN263201300072U Stage: Award Obligation: \$4,000.00                       |  |  |  |
|                                                                                                    | Contract Number: HHSP23320100005WB Net View: Off Total Amount without Options: \$4,000.00 |  |  |  |
| Main                                                                                                    | Version: BASE-In Progress V Number of Items: 1 Total Amount: \$4,000.00                   |  |  |  |
| General                                                                                                    |                                                                                           |  |  |  |
| Additional Info                                                                                                    |                                                                                           |  |  |  |
| Funds Tracking                                                                                                    |                                                                                           |  |  |  |
| Text                                                                                                    | External Contract Number: HHSP23320100005WB                                               |  |  |  |
| Payments                                                                                                    | Requisition Number: 2906019                                                               |  |  |  |
| Discount                                                                                                    |                                                                                           |  |  |  |
| Itoms                                                                                                    | Award Date: 09/12/2013 🖉 🖻                                                                |  |  |  |
| Vondor                                                                                                    | Effective Date: 09/12/2013                                                                |  |  |  |
| Currensia                                                                                                    | Admin Office: ADM-OD/OLAO Edit                                                            |  |  |  |
| Synopsis                                                                                                    | Issuing Office: IO-OD/OLAO                                                                |  |  |  |
| Раскаде                                                                                                    |                                                                                           |  |  |  |
| Supporting Docs                                                                                                    |                                                                                           |  |  |  |
| Summary Report                                                                                                    | Vendor: 1108183 CONTEMPORARIES INC:1108183                                                |  |  |  |
| Protests                                                                                                    | Buyer: BRACEYCA_NIH                                                                       |  |  |  |
| Claims                                                                                                    | Contracting Officer HOLLIDG NIH                                                           |  |  |  |
| Validations                                                                                                    |                                                                                           |  |  |  |
| Route History                                                                                                    |                                                                                           |  |  |  |
| Status History                                                                                                    | Period of Performance:  09/12/2013 🛛 🕸 to  09/11/2014 🖓 🖻                                 |  |  |  |
| Notifications                                                                                                    |                                                                                           |  |  |  |
| Suspense Items                                                                                                    |                                                                                           |  |  |  |
| Ownership                                                                                                    |                                                                                           |  |  |  |
| Navigator                                                                                                    |                                                                                           |  |  |  |
| Return to Home                                                                                                    |                                                                                           |  |  |  |
|                                                                                                    |                                                                                           |  |  |  |
| •                                                                                                    |                                                                                           |  |  |  |
| https://hbrssdev.cit.nih.gov:8813/prism/deliveryorder/nav/nav.asp?option=general&submit=yes# 🛛 🙀 🕼 Local intranet   Protected Mode: On 🦓 📲 👯 100% 🍷 |                                                                                           |  |  |  |

| Step |                                                                                                    |
|------|----------------------------------------------------------------------------------------------------|
| 50.  | Click the Validations link.<br>Validations                                                                                                    |
| 51.  | The validations process identifies errors within the in process document.<br>Review the results of the validation process, correct any errors received.     |
|      | <u>Note</u> : Any "warning messages' are optional to correct. All "error messages" are mandatory to correct before the document can be routed for Approval. |
| 52.  | If the document is to be reviewed and or Approved by others:<br>a. Refer to NAV, <i>Route a Document in Prism for Review using a Template</i> .             |
|      | b. Refer to NAV, Route a Document in PRISM for Approval Using a New Route                                                                                   |
|      | c. Refer to NAV, Route a Document in PRISM for Review or Approval Using a Template.                                                                         |

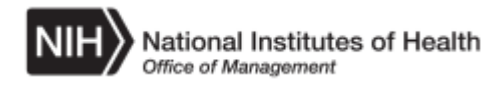

| Step |                                                                                                    |
|------|----------------------------------------------------------------------------------------------------|
| 53.  | <b>Congratulations!</b><br>You have successfully completed Create a Task Delivery Order from an External Award. You should now be able to create a Task Delivery Order against an External GSA or HHS Agreement.<br>End of Procedure. |